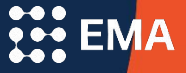

# Standard Application Online Create A Supplement Form

#### What is a Supplement Form?

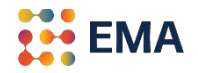

A Supplement Form is an electronic form that allows schools to add custom questions *not included* in the Standard Forms for applicant-families only. Please keep in mind that the Supplement Form is completed by a student or parent/guardian; do not ask questions that have to be completed by School Officials (teachers, counselors, deans, registrars, heads of school, etc.).

EMA strongly recommends reviewing closely each Standard Form to eliminate redundancy for applicant-families completing the SAO.

#### More About the Supplement Form

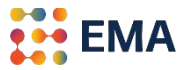

In compliance with the Americans with Disabilities Act (ADA) and to reduce bias in the admission process, please consider these <u>Principles of Good Practices in Admissions</u> when creating the Supplement Form.

Unless your school's mission is specialized to serve students with disabilities, it is impermissible to request the following items or information in the Supplement Form:

- Neuropsych assessments, IEPs, existing accommodations, and/or information related to physical or mental disabilities;
- Records or details of counseling, psychiatric evaluation, or treatment for emotional or mental health issues; and
- Medications or medical conditions.

Please reach out to <u>members@enrollment.org</u> if you have further questions.

#### Log Into Your Member Access Portal (MAP)

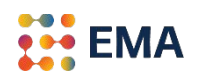

- Go to portal.ssat.org and enter your Username and Password.
- Your Username is your work email address.
- If you forgot your password, please click on "Forgot Password" to reset. An email from the "EMA Team" will land in your inbox. Check the spam folder if you do not receive an email within 2-3 minutes.

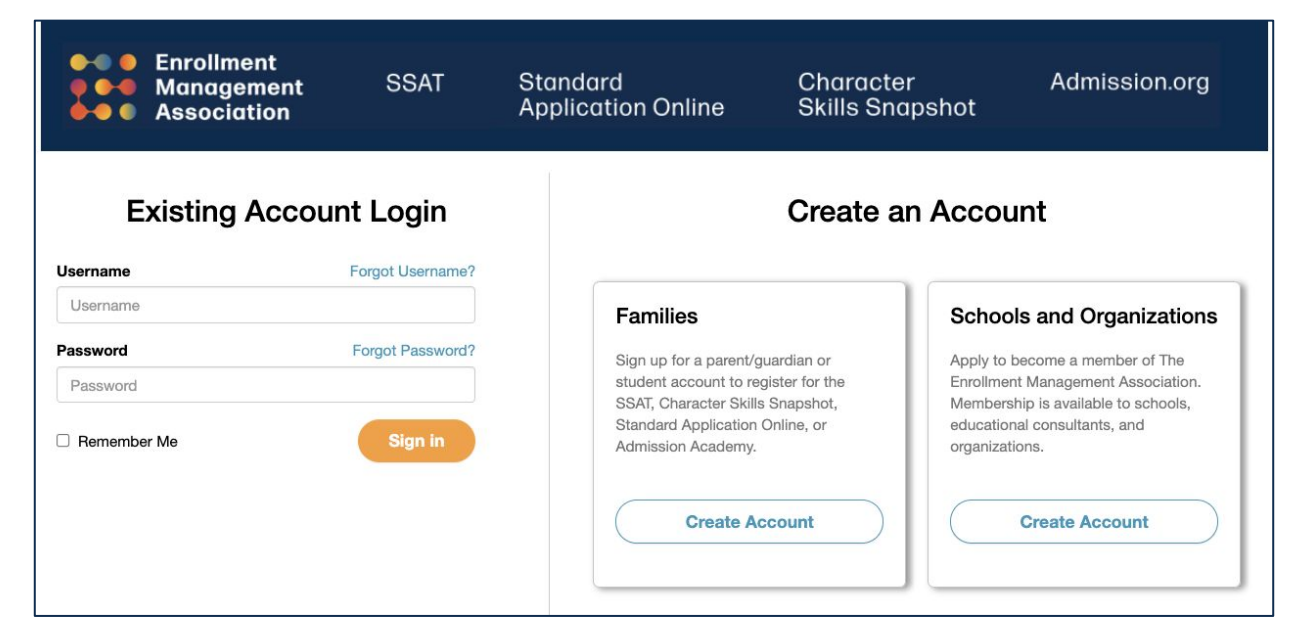

### Applications

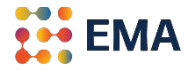

• Click on either the **Applicants tile** or **Applicants tab** > SAO Setup to get started.

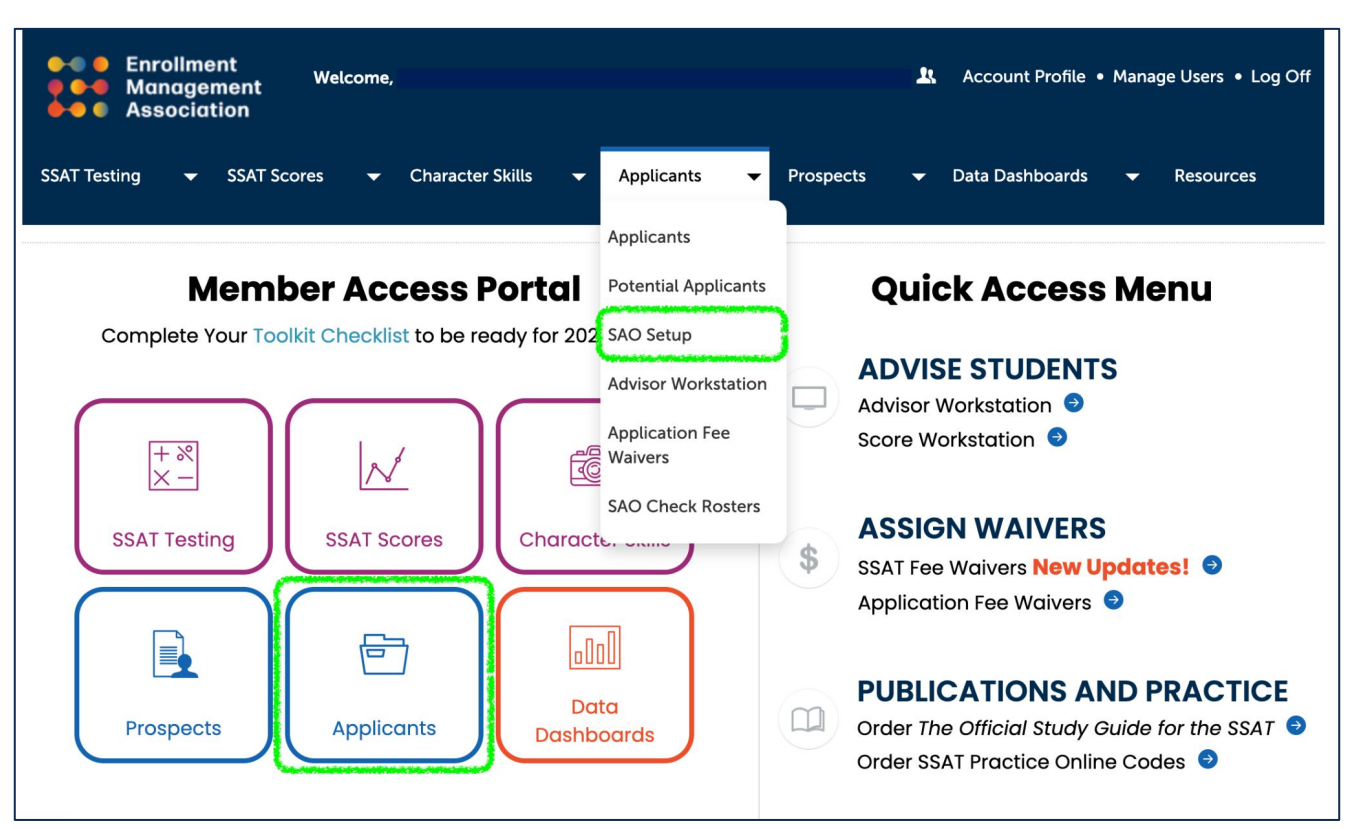

#### **New Applications**

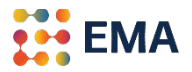

 If you have not created an application, click New Application. Please review the tutorial on how to create a new application: <u>SAO Setup</u>.

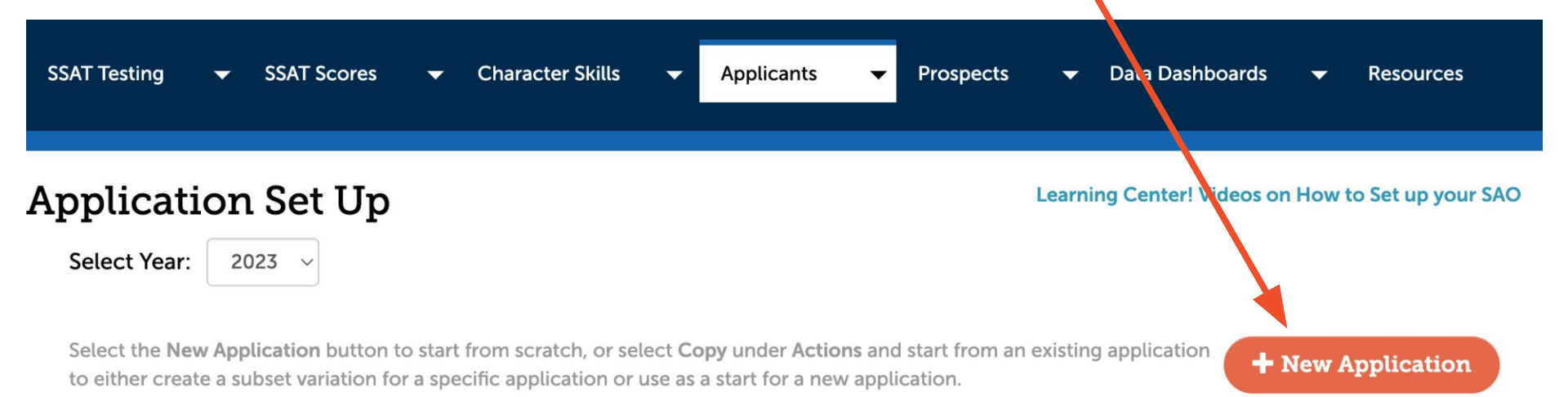

| Application                                    | Date Modified 🔻 | Status    | Actions            |
|------------------------------------------------|-----------------|-----------|--------------------|
| 9-11, All Student Types, All Residential Types | 11/14/2022      | Published | Edit   Copy   View |
| Grade/s: 9-11                                  |                 | Pause     | Share Template ?   |

## **Existing Applications**

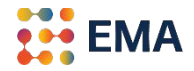

• If you have an existing application, click **Edit** to access your application and Supplement Form.

| SSAT Testing 👻 SSAT Scores 👻 Character Skills 👻 Applicants                                                                                                    | 🗸 Prospects 👻 Data Dashboards 👻 Resources                        |
|----------------------------------------------------------------------------------------------------|------------------------------------------------------------------|
| Application Set Up                                                                                                    | Learning Center! Videos on How to Set up your SAO                |
| Select Year: 2023<br>Select the New Application button to start from scratch, or select Copy under Action to either create a subset variation for a specific application or use as a start for a new second second sec | ons and start from an existing application + New Application     |
| Application                                                                                                    | Date Modified <b>T</b> Status Actions                            |
| <b>9-11, All Student Types, All Residential Types</b><br>Grade/s: 9-11                                                                                                    | 11/14/2022 Published Edit   Copy   View   Pause Share Template ? |

#### **Required Forms**

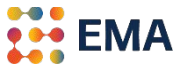

In the **Required Forms** section, you will find the Supplement Form at the bottom of the page. Supplement Forms are optional for schools.

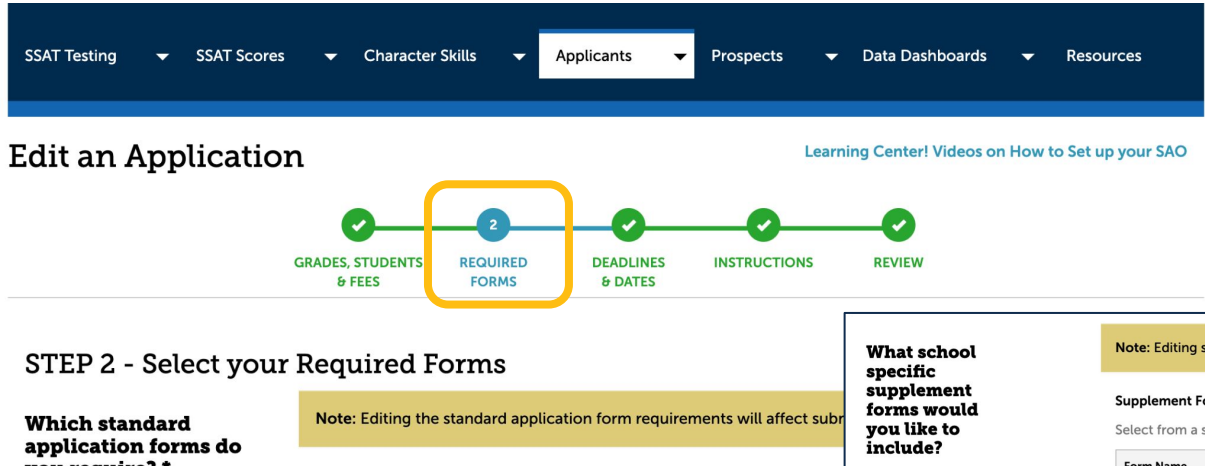

#### you require? \*

(Select all that apply)

Standard Application Online Forms

#### Click on a form name to see a preview or the ? icon to read a description

| Form Name                       | Required, Optional or Not | Specify by Grade 9 |  |
|---------------------------------|---------------------------|--------------------|--|
| Student Biographic<br>Profile ? | Required ~                | Required for Gr    |  |

| What school<br>specific<br>supplement<br>forms would<br>you like to |
|---------------------------------------------------------------------|
| include?                                                            |
| (Select all that apply)                                             |

Note: Editing school specific supplement form requirements will affect submitted and future applications.

| Supplement Forms                  | + Create a New Supplement Form |               |
|-----------------------------------|--------------------------------|---------------|
| Select from a stock template      |                                |               |
| Form Name                         |                                | Actions       |
| Supplement Form Standard Template | ?                              | Create a Copy |

If there is additional information you need for your admission process that is not already asked of applicants as a part of the SAO, please create a new supplement form or select from your existing forms below.

Recommended: To create a supplement form from a previous year template (if shown below), please Copy the original supplement form. You can then edit the copied version to include with the current application setup.

| Form Name                                       | Required, Optional or Not | Specify by Grade 9, 10, 11          | Actions              |
|-------------------------------------------------|---------------------------|-------------------------------------|----------------------|
| Copy of Supplement<br>Form Standard<br>Template | Not Required ~            | Not Required for Grade(s) 9, 10, 11 | Edit   Delete   Copy |

#### Copy the Supplement Form

If you are using a previously created Supplement Form, COPY before editing, if needed. We recommend that schools review the form every year to ensure relevant content and questions.

| What school |  |
|-------------|--|
| specific    |  |
| supplement  |  |
| forms would |  |
| you like to |  |
| include?    |  |

(Select a

| hool               | Note: Editing school specific                                                                                               | Note: Editing school specific supplement form requirements will affect submitted and future applications.            |                                                                                                    |                                                                                    |  |
|--------------------|----------------------------------------------------------------------------------------------------|----------------------------------------------------------------------------------------------------|----------------------------------------------------------------------------------------------------|------------------------------------------------------------------------------------|--|
| ient<br>ould<br>to | Supplement Forms<br>Select from a stock template                                                                            | 2                                                                                                    | + Create a                                                                                                    | New Supplement Form                                                                |  |
| at apply)          | Form Name                                                                                                    |                                                                                                    |                                                                                                    | Actions                                                                            |  |
|                    | Supplement Form Stan                                                                                                    | dard Template                                                                                                    | ?                                                                                                    | Create a Copy                                                                      |  |
|                    | If there is additional informa<br>part of the SAO, please creat<br>Recommended: To create a<br>original supplement form. Yo | tion you need for your adm<br>te a new supplement form o<br>supplement form from a pr<br>ou can then edit the copied | ission process that is not already ask<br>or select from your existing forms be<br>evious year template (if shown below<br>version to include with the current a | eed of applicants as a<br>low.<br>v), please <b>Copy</b> the<br>application setup. |  |
|                    | Form Name                                                                                                    | Required, Optional or Not                                                                                            | Specify by Grade 9, 10, 11                                                                                                    | Actions                                                                            |  |
|                    | Copy of Supplement<br>Form Standard<br>Template                                                                             | Not Required ~                                                                                                    | Not Required for Grade(s) 9, 10, 11                                                                                                    | Edit   Delete   Copy                                                               |  |

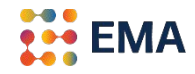

#### Create the Supplement Form

• To create a new form, click on **Create New Supplement Form**.

| What school |
|-------------|
| specific    |
| supplement  |
| forms would |
| you like to |
| include?    |

(Select all that apply)

| Note: Editing school specific supplement form requirements w | will affect submitted and future | e applications.     |
|--------------------------------------------------------------|----------------------------------|---------------------|
| Supplement Forms                                             | + Create a                       | New Supplement Form |
| Select from a stock template                                 |                                  |                     |
| Form Name                                                    |                                  | Actions             |
| Supplement Form Standard Template                            | ?                                | Create a Copy       |

If there is additional information you need for your admission process that is not already asked of applicants as a part of the SAO, please create a new supplement form or select from your existing forms below.

Recommended: To create a supplement form from a previous year template (if shown below), please **Copy** the original supplement form. You can then edit the copied version to include with the current application setup.

| Form Name                                       | Required, Optional or Not | Specify by Grade 9, 10, 11          | Actions              |
|-------------------------------------------------|---------------------------|-------------------------------------|----------------------|
| Copy of Supplement<br>Form Standard<br>Template | Not Required ~            | Not Required for Grade(s) 9, 10, 11 | Edit   Delete   Copy |

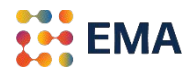

#### Create the Supplement Form

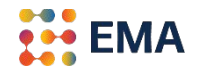

• Name the Supplement Form to be seen by applicant-families and write a brief description.

| What school                              | Add Form Name and Description | Send Feedback 🛛 🛠 | and future applicatior                           |
|------------------------------------------|-------------------------------|-------------------|--------------------------------------------------|
| supplement<br>forms would<br>you like to | Name                          |                   | Create a New Supple                              |
| include?                                 | Add a name                    |                   | Actions                                          |
| (Select all that apply)                  | Description                   |                   | (?) Create a C                                   |
|                                          | Add a brief description       |                   | lready asked of applic<br>forms below.           |
|                                          | Cancel                        | Next              | own below), please Co<br>e current application s |
|                                          |                               |                   | Actions                                          |

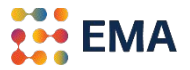

• **Presentation/Layout** fields are for design and **Input** fields are for your applicant-families to share their answers.

| orm Builder       | Preview | Print Preview |                     |               |
|-------------------|---------|---------------|---------------------|---------------|
|                   |         |               | D                   |               |
| Drag a field here |         |               | H Heading and Sect  | ion           |
|                   |         |               | T Other Text or Con | itent         |
|                   |         |               | 🗊 Grid 🔛            | Image         |
|                   |         |               | 😽 Page Break        |               |
|                   |         |               | Input Fields        |               |
|                   |         |               | A Text              | Jaragraph     |
|                   |         |               | Checkbox            | 🕑 Yes/No      |
|                   |         |               | 🗮 Multiple Choice   | 🔳 Radio       |
|                   |         |               |                     | Options Table |
|                   |         |               | 🗊 Number 🛹 En       | nail 🛗 Date   |
|                   |         |               | 🖍 Signature         | File Upload   |
|                   |         |               |                     |               |

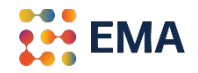

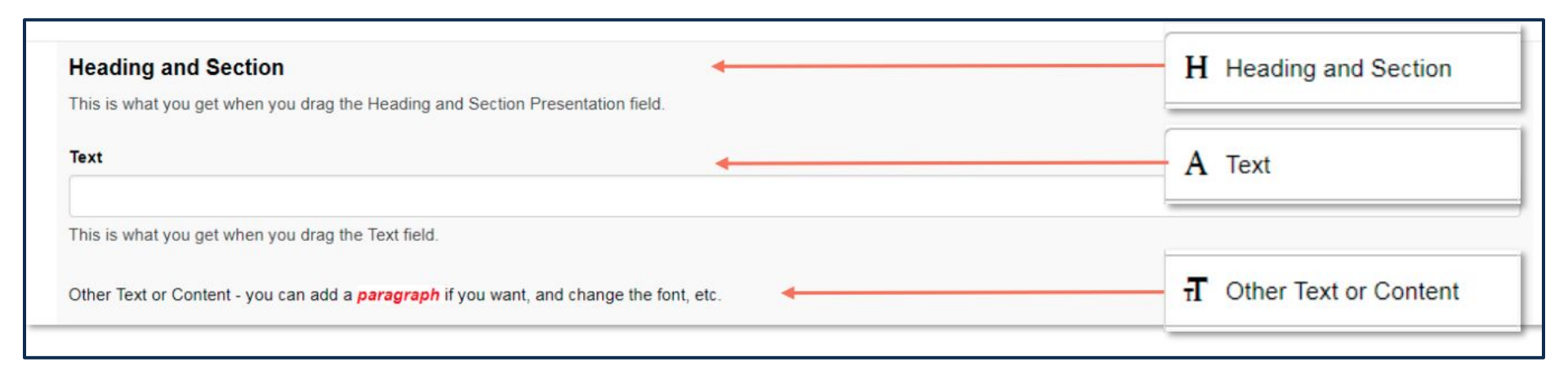

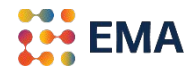

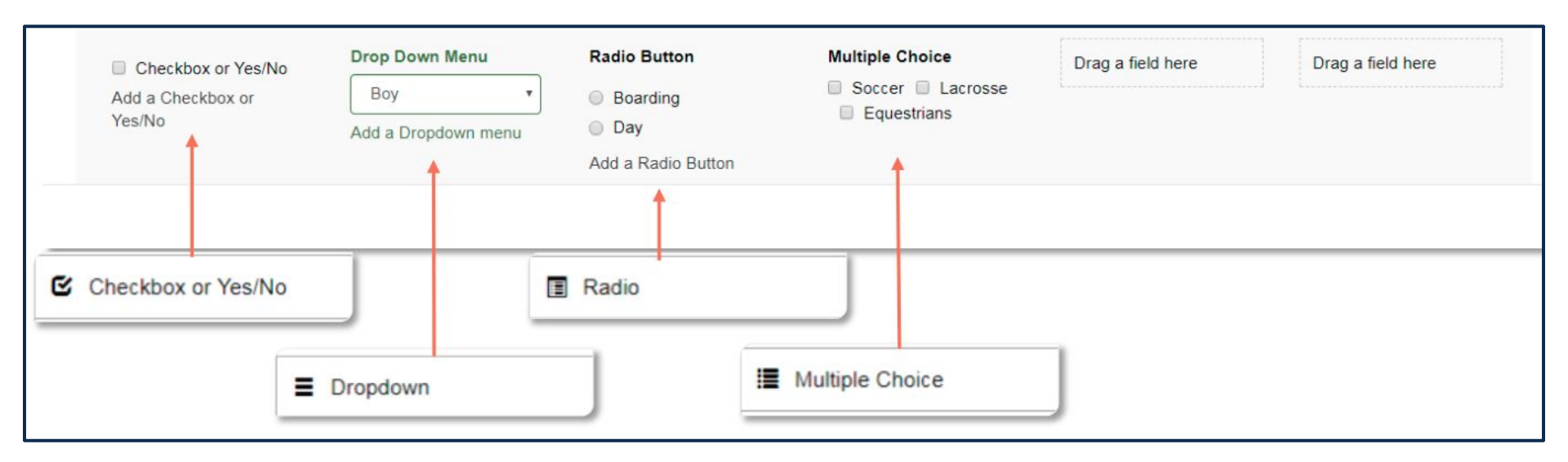

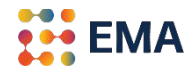

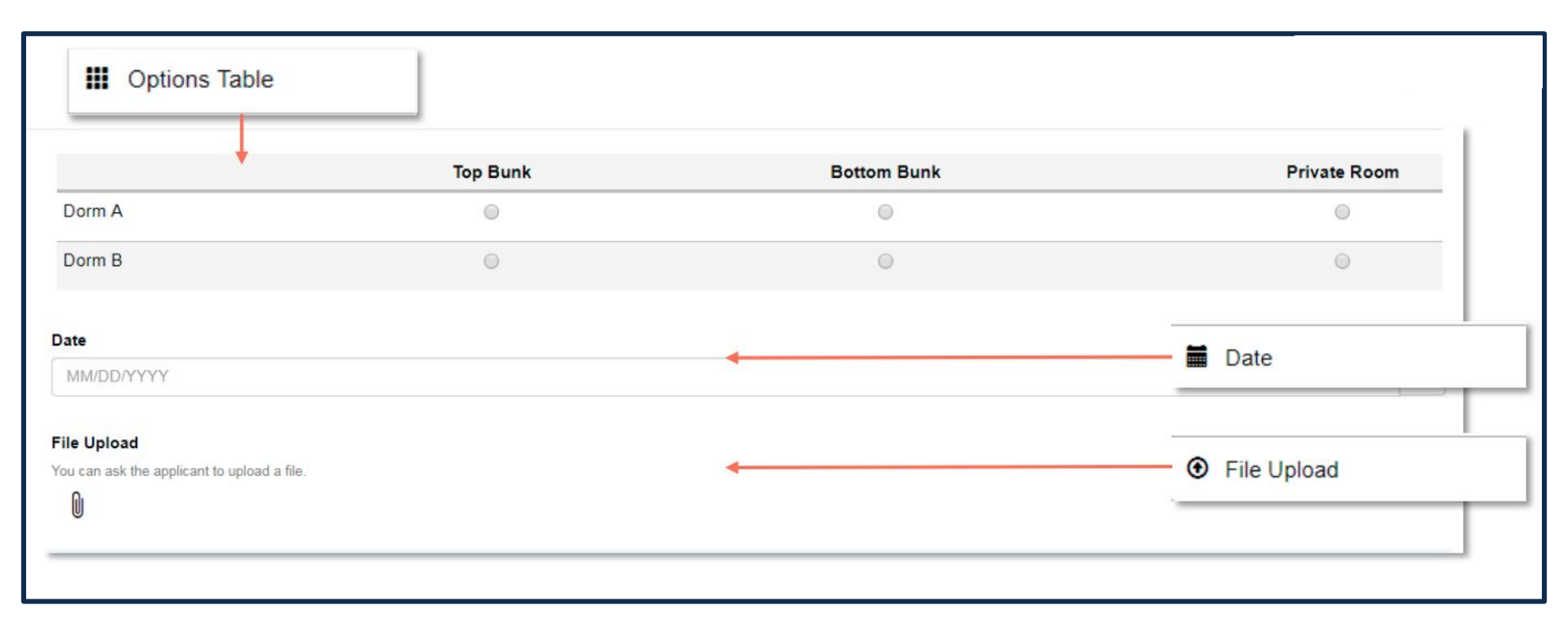

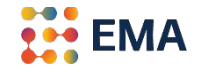

| Signature                                            |                                                 | / 3 × |
|------------------------------------------------------|-------------------------------------------------|-------|
| You can require a signature.                         | Signature                                       | e     |
| Reset signature                                      |                                                 |       |
| Number                                               | Email                                           |       |
| This is if you request a phone number, using a Grid. | You can request an email address, using a Grid. |       |
| Number                                               | A Email                                         |       |

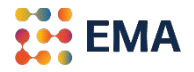

• Edit, Copy, or Delete by hovering over the field.

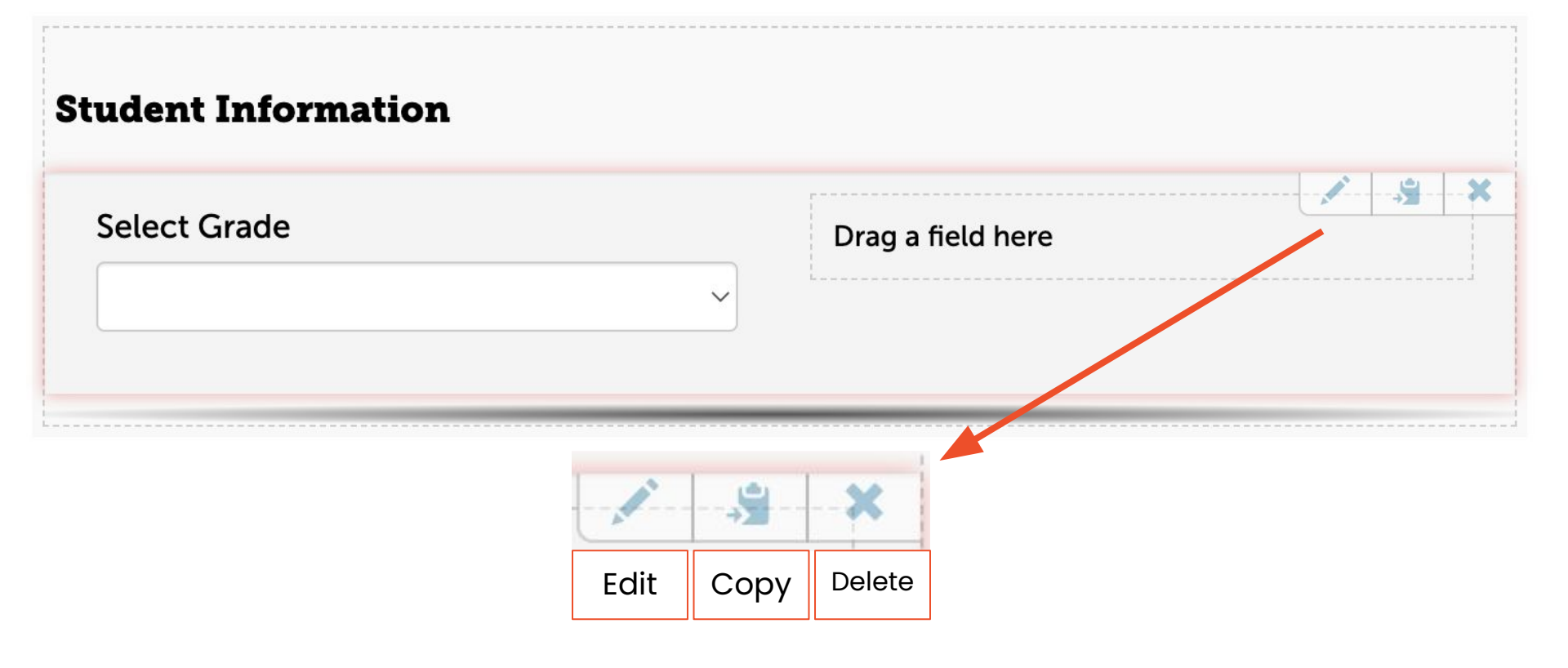

#### Preview the Supplement Form

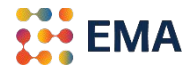

• To preview the Supplement Form, click **Preview**.

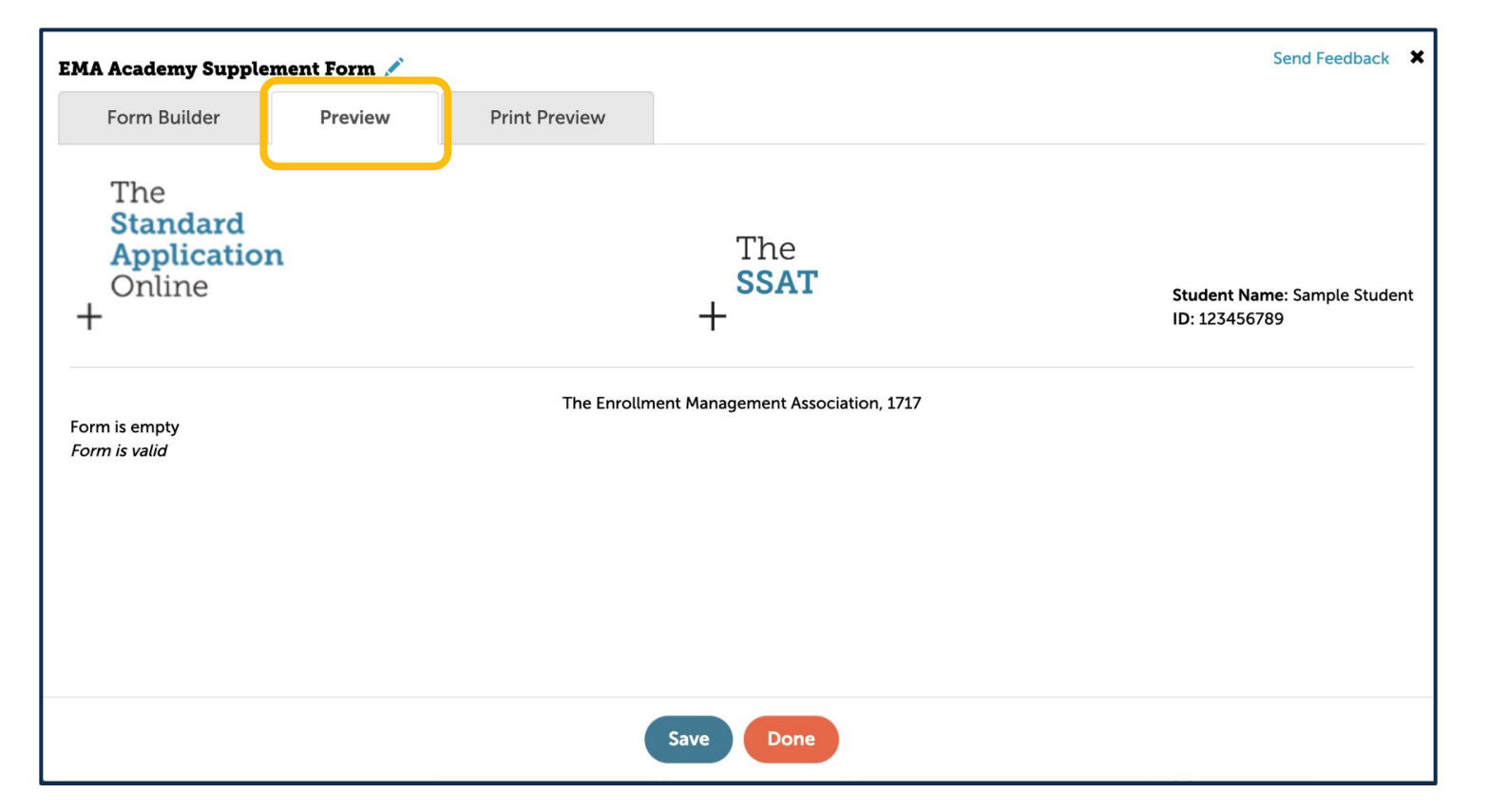

#### Print Preview the Supplement Form

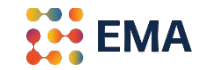

• To print the Supplement Form, click **Print Preview** > *Print as a PDF*.

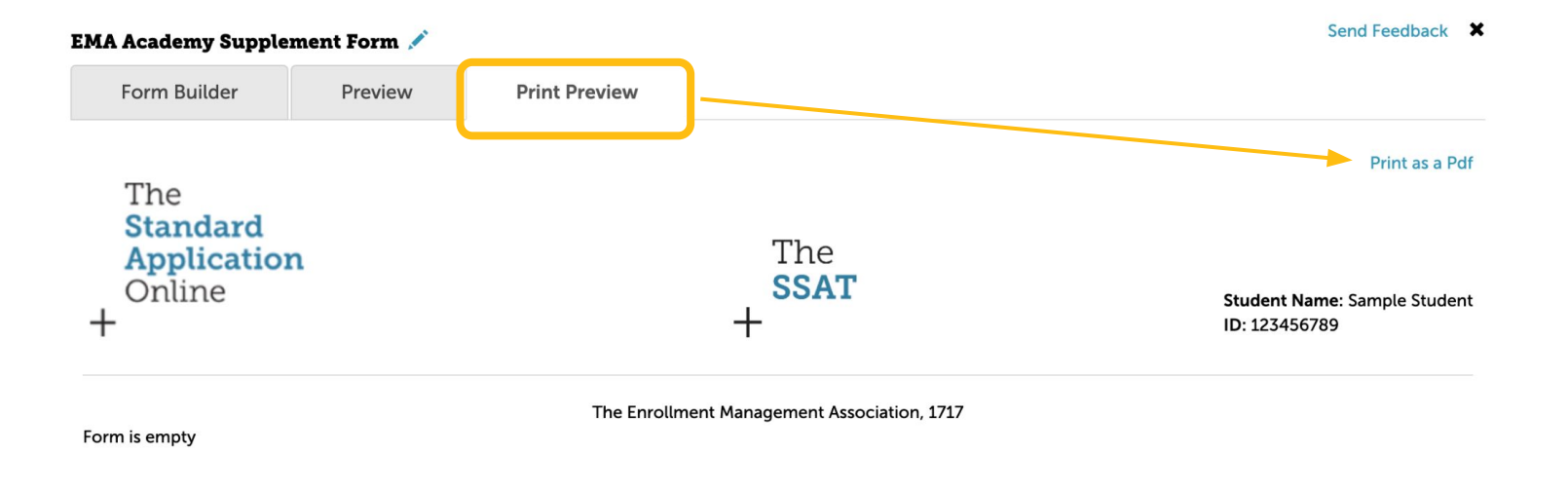

#### Save the Supplement Form

• Click **Save** and when you are done with the Supplement Form, click **Done**.

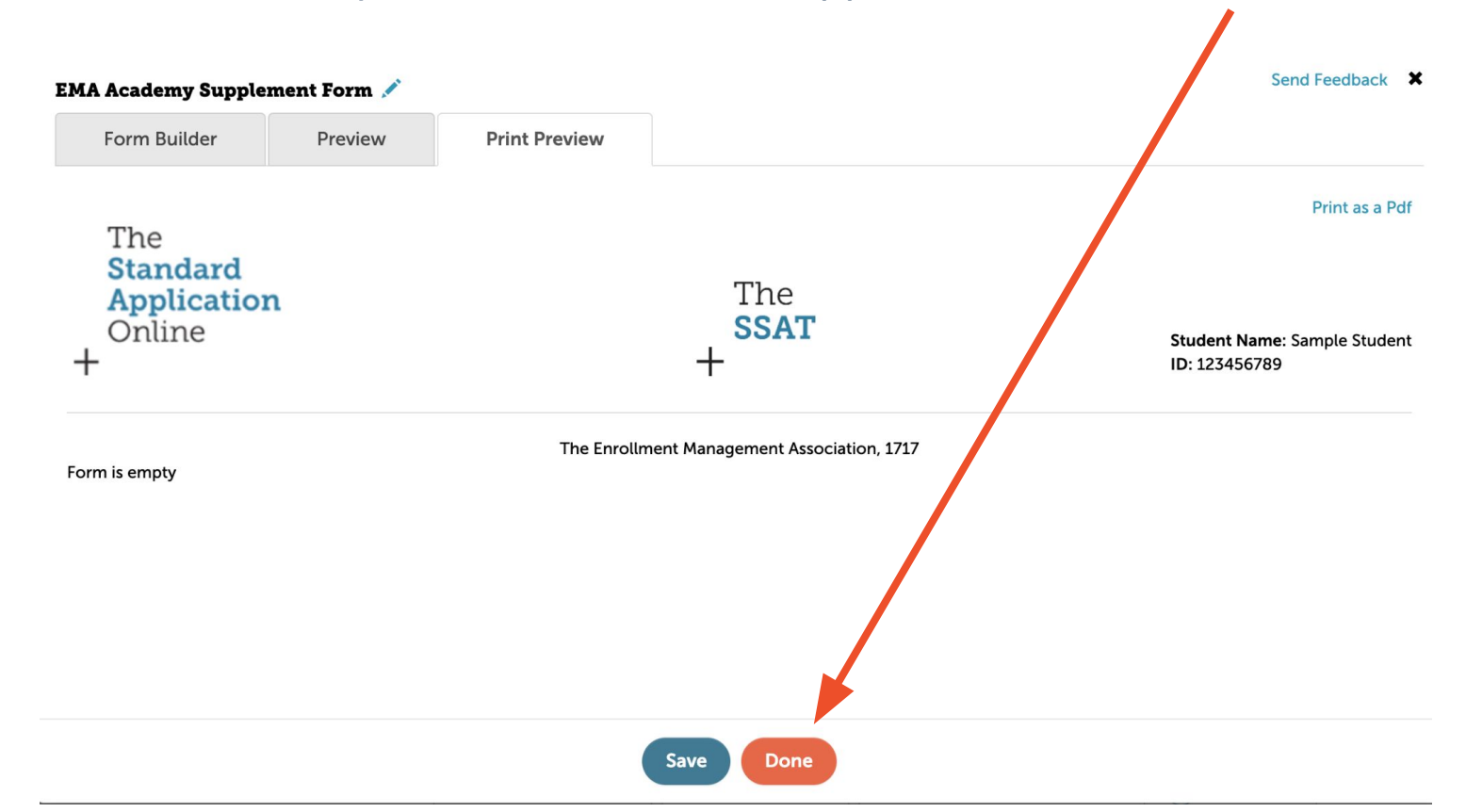

EMA

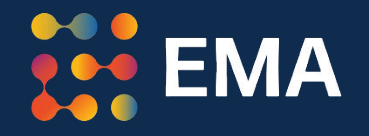

# For Frequently Asked Questions visit the <u>SAO Help Center</u>

Contact: members@enrollment.org